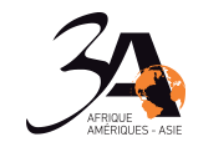

# GUIDE E-CONVENTION Utiliser la e-convention de stage Sur Beecome

Tuto Saisie E-convention sur Beecome

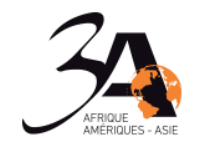

## Table des matières

| DESCRIPTION                                                       | 3    |
|-------------------------------------------------------------------|------|
| SAISIE DE LA CONVENTION                                           | 3    |
| Ecran de saisie : Bouton ENTREPRISE                               | . 4  |
| Ecran de saisie : Bouton MISSION                                  | 6    |
| Ecran de saisie : Bouton LIEU DE STAGE                            | . 7  |
| Ecran de saisie : Bouton TUTEUR EN ENTREPRISE                     | 8    |
| DEMANDE DE VALIDATION                                             | 9    |
| Rouvrir une convention existante                                  | . 9  |
| RETOUR DE L'EQUIPE PEDAGOGIQUE                                    | 10   |
| Validation                                                        | 10   |
| Renvoi pour correction                                            | 10   |
| INFORMATIONS NECESSAIRES AU REMPLISSAGE DE LA CONVENTION DE STAGE | . 11 |

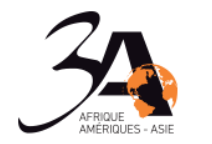

#### **DESCRIPTION**

L'outil C*convention de stage* permet aux étudiants de saisir les données de la convention de stage et de la transmettre pour validation à l'équipe pédagogique.

#### **SAISIE DE LA CONVENTION**

Une fois connecté à BEECOME, l'étudiant remplit un formulaire de convention de stage.

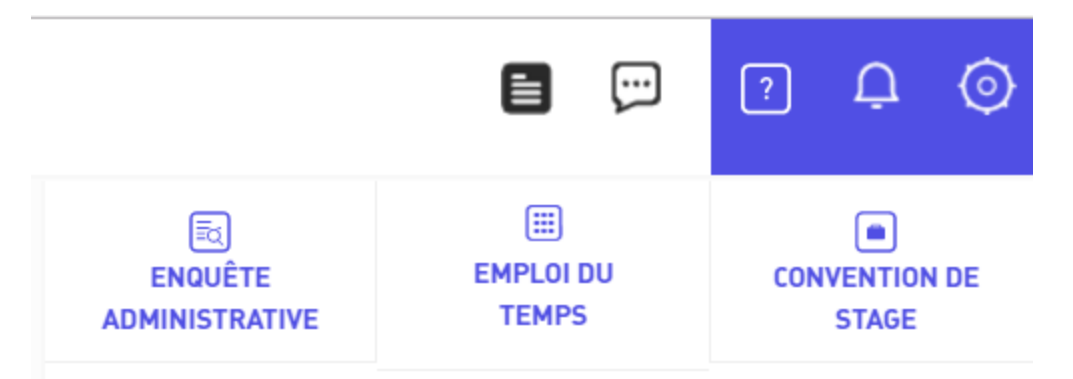

- Dans l'espace Ecole, cliquer sur *convention de stage* 

| Mes Conventions de stage                                                                                                    |
|----------------------------------------------------------------------------------------------------|
| Vos dossiers                                                                                                    |
| □ 67111097 - PGE 1 15/16 ATALANTE VOYAGES DANS LE MONDE , créée le 15/01/2016 11:38:15 ARTIK#ART , créée le 11/02/2016 09:21:09 |
| Ajouter une convention                                                                                                    |

✓ Cliquer sur le bouton *AJOUTER UNE CONVENTION* 

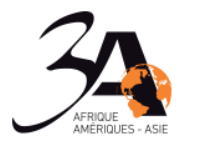

| Mes Conventions de stage                                                                                                    |
|----------------------------------------------------------------------------------------------------|
| Vos dossiers                                                                                                    |
| <ul> <li>□ 67111097 - PGE 1 15/16</li> <li>■ ATALANTE VOYAGES DANS LE MONDE , créée le 15/01/2016 11:38:15</li> <li>■ ARTIK#ART , créée le 11/02/2016 09:21:09</li> <li>■ X - Saisir une nouvelle convention - , créée le 07/03/2016 14:45:18</li> </ul> |
| Ajouter une convention                                                                                                    |

#### ✓ Cliquer sur *Saisir une nouvelle convention*

Attention : ne pas cliquer à nouveau sur le bouton AJOUTER ce qui créerait une seconde convention

Ecran de saisie : Bouton ENTREPRISE

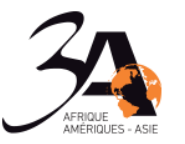

| Mes Conventions de stage                                                                                      | Entreprise        | Mission       | Lieu de stage         | Tuteur en entreprise |  |  |  |
|----------------------------------------------------------------------------------------------------|-------------------|---------------|-----------------------|----------------------|--|--|--|
| Nom de l'entreprise (Obligatoire)                                                                             |                   |               |                       |                      |  |  |  |
|                                                                                                    |                   |               |                       |                      |  |  |  |
| Civilité du représentant de l'ent                                                                             | reprise = (Obliga | atoire)       |                       |                      |  |  |  |
| 🔘 Mr 🔘 Mlle 🔘 Mme                                                                                             |                   |               |                       |                      |  |  |  |
| Nom du représentant • (Obligato                                                                               | ire)              |               |                       |                      |  |  |  |
| Dránom du roprácontant <b>-</b> (Oblic                                                                        | (stairs)          |               |                       |                      |  |  |  |
|                                                                                                    | atorej            |               |                       |                      |  |  |  |
| Adresse mail du représentant •                                                                                | (Obligatoire)     |               |                       |                      |  |  |  |
|                                                                                                    |                   |               |                       |                      |  |  |  |
| Fonction du représentant = (Obli                                                                              | gatoire)          |               |                       |                      |  |  |  |
|                                                                                                    |                   |               |                       |                      |  |  |  |
| à remplir si le signataire de la con                                                                          | nvention n'est p  | as le représe | ntant de l'entreprise | 2                    |  |  |  |
| 🔘 Mr 🔘 Mlle 🔘 Mme                                                                                             |                   |               |                       |                      |  |  |  |
| Nom du signataire<br>à remplir si le signataire de la convention n'est pas le représentant de l'entreprise    |                   |               |                       |                      |  |  |  |
|                                                                                                    |                   |               |                       |                      |  |  |  |
| Prénom du signataire<br>à remplir si le signataire de la convention n'est pas le représentant de l'entreprise |                   |               |                       |                      |  |  |  |
|                                                                                                    |                   |               |                       |                      |  |  |  |
| Adresse • (Obligatoire)                                                                                       | ]                 |               |                       |                      |  |  |  |
| Complément d'adresse                                                                                          |                   |               |                       |                      |  |  |  |
|                                                                                                    |                   |               |                       |                      |  |  |  |

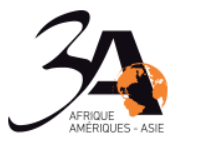

| Code postal = (Obligatoire)<br>Champ obligatoire. Si l'entreprise est située hors de France, saisissez 00000.    |
|----------------------------------------------------------------------------------------------------|
| Ville = (Obligatoire)                                                                                            |
| Cedex                                                                                                    |
| Pays = (Obligatoire)                                                                                             |
| Téléphone = (Obligatoire)                                                                                        |
| Saisir l'indicatif sans + (ex : 33 pour la france) puis les 10 chiffres du numéro de téléphone (sans séparateur) |
| Fax                                                                                                    |
| Saisir l'indicatif sans + (ex : 33 pour la france) puis les 10 chiffres du numéro de téléphone (sans séparateur) |
| Siret - Siren - rcs = (Obligatoire)                                                                              |
| n'est pas la 'France' alors saisir 000000000.                                                                    |
| Famille code naf<br>Merci de sélectionner une famille pour obtenir les codes spécifiques                         |
| Choisir une valeur                                                                                               |
| Code naf                                                                                                    |
| Choisir une valeur                                                                                               |
| Effectif estimé de l'Entreprise • (Obligatoire)                                                                  |
| Choisir une valeur                                                                                               |
| Site web de l'entreprise = (Obligatoire)<br>Inscrire aucun, si pas de site existant                              |
| <b>DEMO VERSION</b>                                                                                              |
| Annuler Enregistrer Sauvegarder et poursuivre                                                                    |

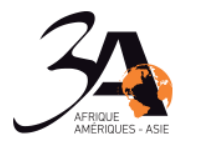

#### VALABLE POUR TOUS LES ECRANS DE SAISIE

Les champs suffixés PAR

(Obligatoire)

sont obligatoires.

Sauvegarder et poursuivre

pour enregistrer la saisie de l'écran et passer à l'écran de

saisie suivant.

Enregistrer

pour enregistrer la saisie de l'écran et quitter la saisie. Le message suivant apparait en bas de l'écran :

Modification enregistrée avec succès

Annuler

pour annuler la saisie en cours.

A l'enregistrement, tant que des champs obligatoires ne sont pas saisis, le message d'erreur suivant apparait :

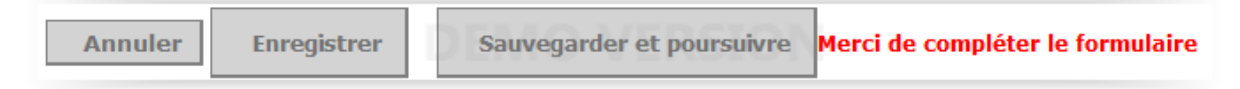

Et le ou les champs en question sont encadrés avec le message MERCI DE REMPLIR CE CHAMP en rouge :

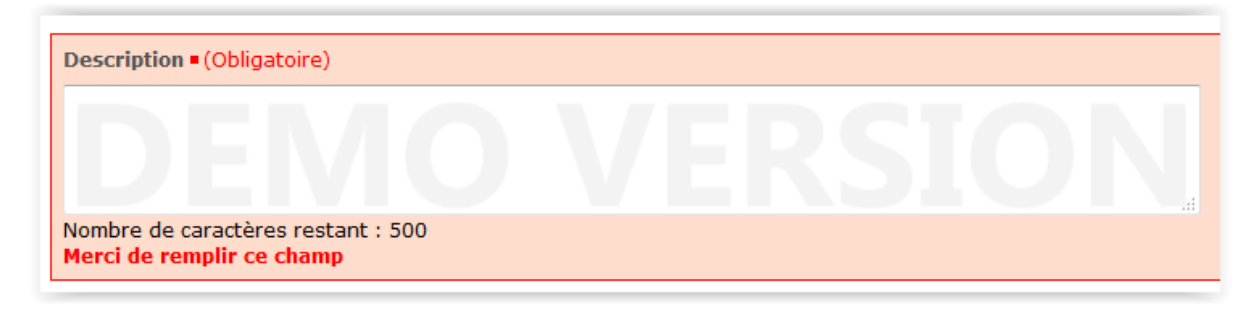

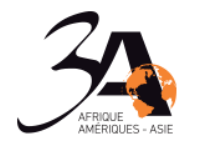

#### Ecran de saisie : Bouton MISSION

| Mes Conventions de stage                                                                                                    | Entreprise           | Mission        | Lieu de stage        | Tuteur en entreprise                  |  |  |  |
|----------------------------------------------------------------------------------------------------|----------------------|----------------|----------------------|---------------------------------------|--|--|--|
| Temps de travail • (Obligatoire)                                                                                                    |                      |                |                      |                                       |  |  |  |
| 🔘 Temps Complet 🔘 Temps Par                                                                                                    | tiel                 |                |                      |                                       |  |  |  |
| Temps de travail hebdomadaire = (Obligatoire)<br>Saisir ici le temps de travail hebdomadaire sous la forme "35.50".                                |                      |                |                      |                                       |  |  |  |
| Date début de la mission • (Obliga                                                                                                    | atoire)              |                |                      |                                       |  |  |  |
| Date fin de mission = (Obligatoire)                                                                                                    |                      |                |                      |                                       |  |  |  |
| Poste occupé                                                                                                    | informatique)        |                |                      |                                       |  |  |  |
| Description   (Obligatoire)                                                                                                    |                      |                |                      |                                       |  |  |  |
|                                                                                                    |                      |                |                      |                                       |  |  |  |
| Nombre de caractères restant : 49                                                                                                    | 9                    |                |                      |                                       |  |  |  |
| Avantage en nature • (Obligatoire)<br>Saisir ici les éventuels avantages e                                                                         | )<br>en nature ou "4 | Aucun", si vou | us saisissez un mont | tant écrire "Euros" en toutes lettres |  |  |  |
|                                                                                                    |                      |                |                      | A                                     |  |  |  |
| Nombre de caractères restant : 299                                                                                                    |                      |                |                      |                                       |  |  |  |
| Montant brut de la gratification mensuelle • (Obligatoire)<br>Saisir ici le montant de la gratification mensuelle en euros sous la forme "000.00". |                      |                |                      |                                       |  |  |  |
| Origine du contact • (Obligatoire)<br>Choisir une valeur                                                                                           |                      |                |                      |                                       |  |  |  |

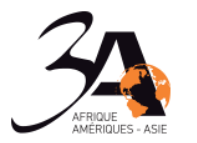

| Précisions<br>Saisir ici les informations complémentaires sur l'origine du contact |
|------------------------------------------------------------------------------------|
|                                                                                    |
| Nombre de caractères restant : 499                                                 |
|                                                                                    |
| Annuler Enregistrer Sauvegarder et poursuivre                                      |

Ne pas utiliser la virgule dans les champs *TEMPS DE TRAVAIL HEBDOMADAIRE* et *INDEMNITES MENSUELLES* SUR LA BASE D'UN TEMPS PLEIN.

#### Ecran de saisie : Bouton LIEU DE STAGE

| Mes Conventions de stage                                   | Entreprise         | Mission        | Lieu de stage       | Tuteur en entreprise       |                   |
|------------------------------------------------------------|--------------------|----------------|---------------------|----------------------------|-------------------|
| Cet onglet est à remplir uniq<br>Nom de l'établissement    | juement si l'a     | dresse du      | lieu du stage est   | différente de l'adress     | e de l'entreprise |
| Adresse                                                    |                    |                |                     |                            |                   |
| Complément d'adresse                                       |                    |                |                     |                            |                   |
| <b>Code postal</b><br>Si l'entreprise est située hors de l | France, saisisse   | z 00000.       |                     |                            |                   |
| Ville                                                      |                    |                |                     |                            | DN                |
| Pays<br>FRANCE                                             |                    |                |                     |                            |                   |
| <b>Téléphone</b><br>Saisir l'indicatif sans + (ex : 33 po  | our la france) pui | s les 10 chiff | res du numéro de té | iléphone (sans séparateur) |                   |
| Fax<br>Saisir l'indicatif sans + (ex : 33 po               | our la france) pui | s les 10 chiff | res du numéro de té | iléphone (sans séparateur) |                   |
| Annuler Enregistrer                                        | Sauvegarde         | er et poursu   | ivre                |                            |                   |

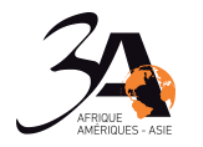

#### Ecran de saisie : Bouton TUTEUR EN ENTREPRISE

| Mes Conventions de stage                                         | Entreprise                    | Mission                       | Lieu de stage               | Tuteur en entreprise       |
|------------------------------------------------------------------|-------------------------------|-------------------------------|-----------------------------|----------------------------|
| Civilité = (Obligatoire)                                         |                               |                               |                             |                            |
| $\odot$ Mr $\odot$ Mlle $\odot$ Mme                              |                               |                               |                             |                            |
| Nom • (Obligatoire)                                              |                               |                               |                             |                            |
|                                                                  |                               |                               |                             |                            |
| Prénom • (Obligatoire)                                           |                               |                               |                             |                            |
|                                                                  |                               |                               |                             |                            |
| Téléphone<br>Saisir l'indicatif sans + (ex : 33 po               | our la france) pu             | iis les 10 chiff              | res du numéro de té         | éléphone (sans séparateur) |
|                                                                  |                               |                               |                             |                            |
| <b>Téléphone mobile</b><br>Saisir l'indicatif sans + (ex : 33 po | our la france) pu             | iis les 10 chiff              | res du numéro de té         | iléphone (sans séparateur) |
| Fax<br>Saisir l'indicatif sans + (ex : 33 po                     | our la france) pu             | iis les 10 chiff              | res du numéro de té         | éléphone (sans séparateur) |
| Email = (Obligatoire)                                            |                               |                               |                             |                            |
|                                                                  |                               |                               |                             |                            |
| Département dans l'entreprise                                    | (ou service) • (              | Obligatoire)                  |                             |                            |
| Choisir une valeur 🔹                                             |                               |                               |                             |                            |
| Fonction   (Obligatoire)                                         |                               |                               |                             |                            |
|                                                                  |                               |                               |                             |                            |
|                                                                  |                               |                               |                             |                            |
| La saisie de votre<br>Cliquer sur le bou                         | econvention d<br>ton "Transme | ie stage est<br>sttre" pour n | terminee.<br>ous l'envoyer. |                            |
| Remarque : après                                                 | s transmissior                | n, vous ne p                  | ourrez plus modif           | ier les informations sais  |

Annuler

Enregistrer

Transmettre

Tuto Saisie E-convention sur Beecome

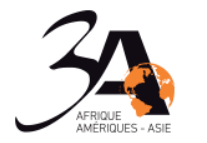

#### **DEMANDE DE VALIDATION**

Une fois le formulaire intégralement rempli, la convention de stage doit être soumise à validation.

|         | La saisie de votre convention de stage est terminée.<br>Cliquer sur le bouton "Transmettre" pour nous l'envoyer.<br><u>Remarque</u> : après transmission, vous ne pourrez plus modifier les informations saisies. |
|---------|----------------------------------------------------------------------------------------------------|
| Annuler | Enregistrer Transmettre                                                                                                    |

✓ Cliquer sur le bouton TRANSMETTRE en bas de l'onglet Tuteur en entreprise

Un message de confirmation s'affiche, précisant bien qu'une fois transmise, la convention n'est plus modifiable :

| La saisie de votre dossier est terminée. Une fois envoyé, vous ne pourrez plus le modifier. Etes-vous sûr de vouloir envoyer votre dosssier mainten | ant ? |
|----------------------------------------------------------------------------------------------------|-------|
| OK Annule                                                                                                    | r     |

✓ Cliquer sur le bouton OK

Un message de confirmation de la transmission s'affiche :

Vous avez soumis cette convention de stage. Vous ne pouvez plus la modifier. Modification enregistrée avec succès

#### **Rouvrir une convention existante**

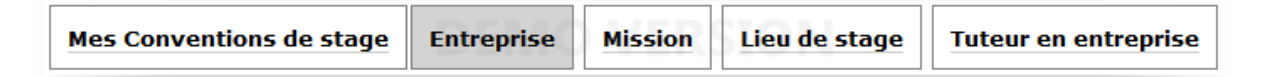

- Cliquer sur le bouton Mes Conventions de stage

- Cliquer sur le nom de la convention

Il est possible de remplir autant de formulaires de demande de convention de stage que de besoin.

Tant qu'une convention n'a pas été transmise, il est possible de l'ouvrir et de la modifier autant de fois que souhaité. Une fois transmise, la convention n'est plus accessible qu'en lecture.

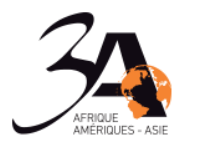

### **RETOUR DE L'EQUIPE PEDAGOGIQUE**

#### Validation

L'équipe pédagogique a validé la convention :

- L'étudiant reçoit un mail lui précisant que sa convention est validée

L'étudiant peut consulter sa convention mais ne peut plus intervenir dessus :

| Mes Conventions de stage                                                     | Entreprise | Mission | Lieu de stage | Tuteur en entreprise |  |  |  |
|------------------------------------------------------------------------------|------------|---------|---------------|----------------------|--|--|--|
| Vous avez soumis cette convention de stage. Vous ne pouvez plus la modifier. |            |         |               |                      |  |  |  |
| Nom de l'entreprise = (Obligatoir                                            | e)         |         |               |                      |  |  |  |
| CONV_TEST                                                                    |            |         |               |                      |  |  |  |
| Civilité du représentant de l'entreprise = (Obligatoire)<br>Mr Mlle Mme      |            |         |               |                      |  |  |  |
| Nom du représentant • (Obligato                                              | ire)       |         |               |                      |  |  |  |
| DUPONT                                                                       |            |         |               |                      |  |  |  |
| Prénom du représentant • (Obligatoire)                                       |            |         |               |                      |  |  |  |
| Jean                                                                         |            |         |               |                      |  |  |  |

#### **Renvoi pour correction**

L'équipe pédagogique a renvoyé la convention pour correction :

- L'étudiant reçoit un mail lui précisant que sa convention n'a pas été validée

| Mes Conventions de stage                               | Entreprise        | Mission | Lieu de stage | Tuteur en entreprise |
|--------------------------------------------------------|-------------------|---------|---------------|----------------------|
| Nom de l'entreprise = (Obligatoire)                    |                   |         |               |                      |
| CONV_TEST                                              |                   |         |               |                      |
| Civilité du représentant de l'ent<br>◉ Mr ◎ Mlle ◎ Mme | reprise = (Obliga | atoire) |               |                      |
| Nom du représentant = (Obligatoire)                    |                   |         |               |                      |
| DUPONT                                                 |                   |         |               |                      |
| Prénom du représentant • (Oblig<br>Jean                | jatoire)          |         |               |                      |

La convention doit être corrigée puis transmise à nouveau.

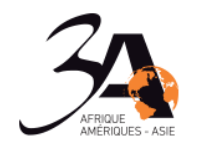

## INFORMATIONS NECESSAIRES AU REMPLISSAGE DE LA CONVENTION DE STAGE

- NOM DE L'ENTREPRISE
- NOM ET PRENOM DU REPRESENTANT DE L'ENTREPRISE
- ADRESSE, CODE POSTAL ET VILLE DE L'ENTREPRISE
- TELEPHONE DE L'ENTREPRISE
- SIRET / SIREN DE L'ENTREPRISE
- EFFECTIF DE L'ENTREPRISE
- SITE WEB DE L'ENTREPRISE
- CODE NAF ET FAMILLE CODE NAF DE L'ENTREPRISE
- TEMPS DE TRAVAIL
- DATE DE DEBUT ET DE FIN DE STAGE
- DESCRIPTION DE LA MISSION
- INDEMNITES POUR UN TEMPS PARTIEL (OU AVANTAGES EN NATURE)
- INDEMNITES MENSUELLES SUR LA BASE D'UN TEMPS PLEIN
- LIEU DU STAGE SI DIFFERENT DE L'ADRESSE DE L'ENTREPRISE
- NOM ET PRENOM DU TUTEUR
- TELEPHONE DU TUTEUR
- EMAIL DU TUTEUR
- DEPARTEMENT DE L'ENTREPRISE AUQUEL EST RATTACHE LE TUTEUR
- FONCTION DU TUTEUR